## How to configure DSL-2640T to block LAN access to internet.

Please note use only hard-wired network connections, to do the setting. \*\* Disable firewall in your PC to avoid login problem\*\*

Step 1 Connect your PC to the LAN port of your DSL-2640T

Step 2 Start up a Internet explorer and key in 192.168.1.1 (by default)

| No page to display - Microsoft Internet Explorer |                                                       |                      |                             |  |  |  |  |
|--------------------------------------------------|-------------------------------------------------------|----------------------|-----------------------------|--|--|--|--|
| File Edit View Favorites Tools Help              |                                                       |                      |                             |  |  |  |  |
| 6                                                | <b>3</b> Back - 🕥 -                                   | 💌 🗟 🏠 🔎 Search       | Ravorites                   |  |  |  |  |
| Ad                                               | dress 🙋 192.168.1.                                    | 1                    |                             |  |  |  |  |
| Connect to 192.168.1.1                           |                                                       |                      |                             |  |  |  |  |
|                                                  |                                                       | Gr                   | u                           |  |  |  |  |
|                                                  | Please enter your user name and password on DSL-G604T |                      |                             |  |  |  |  |
|                                                  | <u>U</u> ser name:                                    | 🖸 admin              | ~                           |  |  |  |  |
|                                                  | <u>P</u> assword:                                     | •••••                |                             |  |  |  |  |
|                                                  |                                                       | Remember my password | want to<br>sk <b>File</b> , |  |  |  |  |
|                                                  |                                                       | OK Cancel            | ntents                      |  |  |  |  |

**Step 3** Key in your username and password (by default username is admin password is admin as well)

**Step 4** Once you login to the Dlink configuration page click on **Advanced > Filters.** 

| http://192.168.1.1/cgi-bin/webcm - M                                                                        | licrosoft Internet Explorer         |                        |                                                                     |                                                           |  |  |  |  |
|----------------------------------------------------------------------------------------------------|-------------------------------------|------------------------|---------------------------------------------------------------------|-----------------------------------------------------------|--|--|--|--|
| File Edit View Favorites Tools Help                                                                         |                                     |                        |                                                                     |                                                           |  |  |  |  |
| 🚱 Back 🔹 🕥 - 💌 🗟 🏠 🔎                                                                                        | Search 🧙 Favorites 🥝 🔗 🖣            | 🎍 🛃 🚷 🐁                |                                                                     |                                                           |  |  |  |  |
| Address 🕘 http://192.168.1.1/cgi-bin/webcm                                                                  |                                     |                        |                                                                     |                                                           |  |  |  |  |
|                                                                                                    | Home Advanc                         | ed Tools               | Status                                                              | Help                                                      |  |  |  |  |
| Filters Filters are used to allow or deny LAN or WAN users from accessing the internet or internal Network. |                                     |                        |                                                                     |                                                           |  |  |  |  |
| Virtual Server                                                                                              | 💿 Outbound Filter 🛛 🔿 Inbour        | d Filter               |                                                                     |                                                           |  |  |  |  |
| Filters                                                                                                    | IP Outbound Filter                  |                        | Example:<br>IP address<br>192.168.1.3<br>block from -<br>using HTTF | that fall between<br>to 254 will be<br>accessing internet |  |  |  |  |
|                                                                                                    | Filters are used to allow or deny L | AN users from accessin | a the internet.                                                     |                                                           |  |  |  |  |
| Deutien                                                                                                    | Source IP 192.168.1.3               | ~ 192.166              | .1.254 IP Range                                                     | 2                                                         |  |  |  |  |
| Routing                                                                                                    | Destination IP                      | ~                      | Any IP                                                              | × •                                                       |  |  |  |  |
|                                                                                                    | Source Port                         | ~ Any P                | ort 💌                                                               |                                                           |  |  |  |  |
| DMZ                                                                                                    | Destination Port 80                 | ~ Single               | Port 💌                                                              |                                                           |  |  |  |  |
|                                                                                                    | Protocol TCP                        |                        |                                                                     |                                                           |  |  |  |  |
| Firowall                                                                                                    | Action Deny 🛩                       |                        | 3                                                                   |                                                           |  |  |  |  |
| Pirewaii                                                                                                    |                                     |                        | <b>(</b>                                                            |                                                           |  |  |  |  |
|                                                                                                    |                                     |                        | Annhu Con                                                           |                                                           |  |  |  |  |
| RIP                                                                                                    |                                     |                        | Apply Can                                                           | cet netp                                                  |  |  |  |  |
|                                                                                                    |                                     |                        |                                                                     |                                                           |  |  |  |  |
| PPP                                                                                                    | ID Source IP                        | Destination IP         | Prot. Act. Enable                                                   | and some the                                              |  |  |  |  |
|                                                                                                    | 1 192.168.1.3:Any Port              | Any IP:80              | TCP Deny 🗹                                                          | the rule 4                                                |  |  |  |  |
|                                                                                                    | 2 Any IP:Any Port                   | Any IP:Any Port        | TCP Allow 🗌                                                         |                                                           |  |  |  |  |
| ADSL                                                                                                    |                                     |                        |                                                                     |                                                           |  |  |  |  |
|                                                                                                    |                                     |                        |                                                                     | 1                                                         |  |  |  |  |

Step 5 Select Outbound Filter, fill in the relevant information.

For Example:

Administrator wants to **Block** LAN IP from 192.168.1.3 to 192.168.1.254 access to HTTP (web browsing), except 192.168.1.2.

**Step 6** After the entry click on **Apply** and the filter rule will be created in 4. please **Enable** the rule.

Step 7 Click on Tools > System > "Save and reboot" to complete the setup.

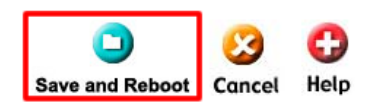